# 선반입 서비스 이용 매뉴얼 (비용 정산)

User Guide for Early Gate In Service

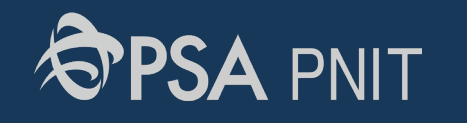

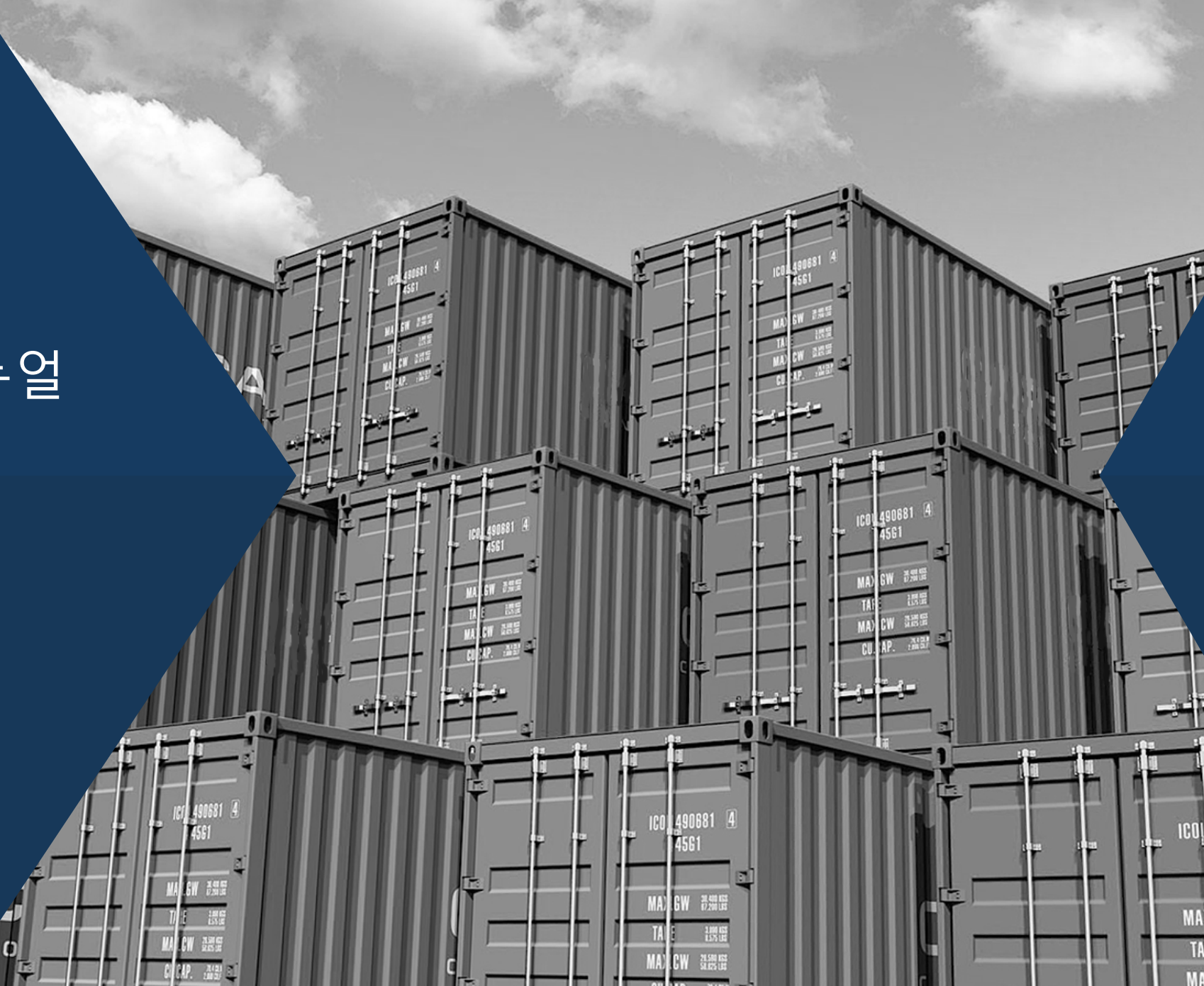

### Step 1. 회원 가입

Link: https://www.pnitl.com

- 1) PNIT WEB(링크 접속) 우측 '비용정산' 탭 클릭 2) '서비스 가입신청' 클릭
- 3) 로그인 후 선반입 서비스 이용 가능

|                                    |                 |              |                 |            | 터미널 야드 현황 : 반입차형 |
|------------------------------------|-----------------|--------------|-----------------|------------|------------------|
| SPSA PNIT                          | 본선현황            | 컨테이너조회       | YARD현황          | 전자문서       | ONDOCK           |
|                                    |                 |              |                 |            |                  |
| ▣ 거래명세서 조회                         | <b>〉</b> 사용자 정보 |              |                 |            | X                |
| <ul> <li>거래명세서 조회(수납 후)</li> </ul> | ୦⊦୦୮୮ା 🔗        | CSCH01234    | 중복확인 이          | 이디 중복체크 완료 | 3:               |
| □ 환불요청서                            | 비밀번호 📀          | •••••        | ••              |            |                  |
|                                    | 비밀번호 확인 🤗       | ·····<br>조창식 | ···             |            |                  |
| 🚔 양하 예정시간 조회                       | 업체명 🔗           | 선반입          |                 |            |                  |
|                                    | 사업자등록번호 🔗       | 111 - 11     | - 11111         |            |                  |
| ΟΙΟΙΓΙ                             | 연락처 🔗           | 051 - 290    | - 8034          |            |                  |
| 비밀번호                               | FAX 🤗           | 000 - 000    | - 0000          |            |                  |
| 로그인                                | 이메일 🔗           | cscho        | @ globalpsa.com |            |                  |
| 서비스 가인신청                           | 가입사유 🔗          | [화주] 화주      | •               |            |                  |
| 비밀번호 재설정                           |                 |              | 💾 저장            |            |                  |
|                                    |                 |              |                 |            |                  |
|                                    |                 |              |                 |            |                  |
|                                    |                 |              |                 |            |                  |
|                                    |                 |              |                 |            |                  |
|                                    |                 |              |                 |            |                  |

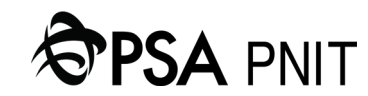

### Step 2. 선반입권 구매

- 1) 로그인 후 거래명세서 조회(선반입) 클릭
   2) 선반입권 판매 현황 확인 (51/100 → 당일 49대 구매 가능)
- 3) 선반입 대상 컨테이너의 모선명/항차 확인
- 4) 3일권 구매 클릭
- \* 일반 DRY 컨테이너만 구매 가능 (착오 구매 및 단순 변심 환불 불가)
- \* 선반입권 구매 가능 시점: 기본 반입 가능 시간(ETB 4일) 3일 00시부터

| PSA PNIT             | 본선현황                | 컨테이너조회                       | YARD현황            | 전자문서                   | ONDOCK         | 비용정산         | CFS           | 코드조회             |
|----------------------|---------------------|------------------------------|-------------------|------------------------|----------------|--------------|---------------|------------------|
| □ 거래명세서 조회           | ● 거래명세서 조호          | 미(선반입)                       |                   |                        |                |              | <b>俞</b> 비용정신 | > 거래명세서 조회(선반입)  |
| 거래명세서 조회 (선반입)       | 황차 선택 컨테이<br>반입 예정일 | 이너번호 입력 2<br>2023-07-20 선반입권 | 년 판매 현황 : 0 / 100 |                        |                |              |               | <b>Q</b> , 검색    |
| ▫ 거래명세서 조회 (수납 후)    | 3 모선항차              | 선명                           | 접안(예정)            | )일시 기복                 | 본 반입가능시간       | 선반입권 구매 (일반) | 선반입권 구매 (냉동)  | 구매 시 반입 가능일자     |
| ▫ 선반입 정보 변경          | CSYH013             | SONG YUN HE                  | 2023-07-25        | 5 00:00 202            | 23-07-21 00:00 | 3일권          | 3일권           | 2023-07-18 00:00 |
| - 히보이커네              | 모신                  | 선명/항차 확인                     | 2023-07-25        | <sup>5 02:00</sup> * 일 | 반 컨테이너만        | 구매 가능        |               | 2023-07-18 00:00 |
|                      |                     | (중요)                         | 2023-07-25        | 5 15:00 <b>* 그</b>     | 외 컨테이너 책       | 오 등 사유로 구    | 매 시 환불 불가     | 2023-07-18 00:00 |
| 🌞 양하 예정시가 조회         | MLII001             | MSC LILOU III                | 2023-07-25        | 5 16:00 202            | 23-07-21 16:00 | 3일권          | 3일권           | 2023-07-18 00:00 |
|                      | MDML001             | MSC DAMLA                    | 2023-07-26        | 5 08:00 202            | 23-07-22 08:00 | 3일권          | 3일권           | 2023-07-19 00:00 |
| ᄒᄁᄃ                  | MNVN005             | NAVARINO                     | 2023-07-26        | 5 10:00 202            | 23-07-22 10:00 | 3일권          | 3일권           | 2023-07-19 00:00 |
| · 동결· 5<br>부산신항국제터미널 | MDBN002             | MSC DURBAN IV                | 2023-07-26        | 5 17:00 202            | 23-07-22 17:00 | 3일권          | 3일권           | 2023-07-19 00:00 |
| 정보수정 로그아웃            | MASQ007             | MSC ASTRID III               | 2023-07-26        | 5 20:00 202            | 23-07-22 20:00 | 3일권          | 3일권           | 2023-07-19 00:00 |
| 관리자                  | MOSY002             | MSC SOMYA III                | 2023-07-27        | 7 06:00 202            | 23-07-23 06:00 | 3일권          | 3일권           | 2023-07-20 00:00 |
|                      | MXBZ002             | XIN BIN ZHOU                 | 2023-07-27        | 7 15:00 202            | 23-07-23 15:00 | 3일권          | 3일권           | 2023-07-20 00:00 |

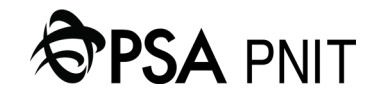

### CONFIDENTIAL

### Step 2. 선반입권 구매

- 1) 컨테이너 번호 입력
- 2) 컨테이너 내역 확인 클릭
- 3) 일반 DC 컨테이너인지 여부 확인 (DG/OOG/RF 불가)
- 4) 거래명세서 출력

| 본선현황                                                           | 컨테이너조회              | YARD현황 | 전자문서       | ONDOCK         | 비용정산  | CFS          | 코드조회              |
|----------------------------------------------------------------|---------------------|--------|------------|----------------|-------|--------------|-------------------|
| <ul> <li>거래명세서 조<br/><sup>항차 선택</sup> 컨<sup>턴</sup></li> </ul> | ·회(선반입)<br>테이너번호 입력 |        |            |                |       | <b>↑</b> ॥83 | 산 > 거래명세서 조회(선반입) |
|                                                                |                     |        |            |                |       |              | 컨테이너 내역 확인        |
| 선명                                                             | SONG YUN F          | łE     | 선반입 일수     | : DC 3일권       |       | 컨테이너 번호 :    | TEST123456        |
| 모선항차                                                           | : CSYH013           |        | 구매시 반입 가능일 | : 2023-07-18 0 | 00:00 |              |                   |
| 접안(예정)일시                                                       | : 2023-07-25        | 00:00  | 반입 예정일     | : 2023-07-20   |       |              |                   |
| 기본 반입가능시                                                       | 간 : 2023-07-21      | 00:00  | 선반입권 판매 현황 | : 0 / 100      |       |              |                   |
|                                                                |                     |        |            |                |       |              |                   |

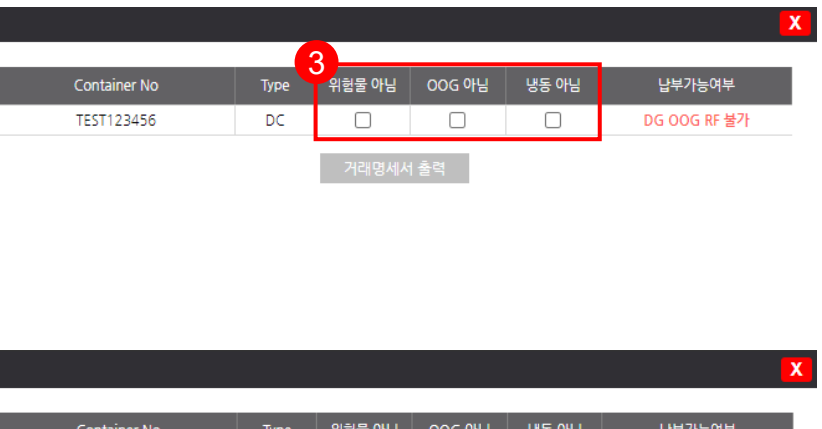

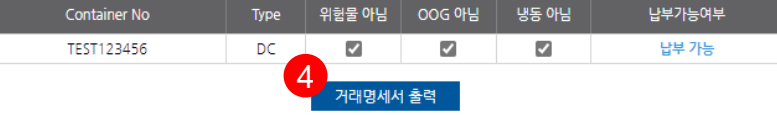

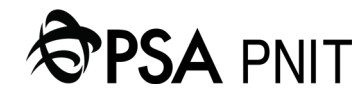

### CONFIDENTIAL

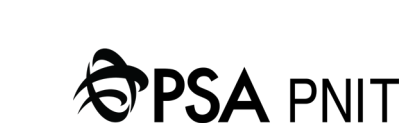

| 래명세서 조형                          | 회(선반입)                                                            |                            |                                     |      |                  |     | 角 비용권     | 8산 > 거래명세/ |
|----------------------------------|-------------------------------------------------------------------|----------------------------|-------------------------------------|------|------------------|-----|-----------|------------|
|                                  | 1011년배는 이려                                                        |                            |                                     |      |                  |     |           |            |
| V 전역 전역                          | 이디먼호 입덕                                                           | _                          | _                                   |      | _                | _   | _         | 컨테이너 니     |
| 선명                               | : SONG YUN HE                                                     |                            | 선반입 일수                              | :    | DC 3일권           |     | 컨테이너 번호 : | TEST1234   |
| 모선항차                             | : CSYH013                                                         |                            | 구매시 반입 가능일                          |      | 2023-07-18 00:00 |     |           | 100112040  |
| 접안(예정)일시                         | : 2023-07-25 00:00                                                |                            | 반입 예정일                              |      | 2023-07-20       |     |           |            |
| 기본 반입가능시긴                        | : 2023-07-21 00:00                                                |                            | 선반입권 판매 현황                          |      | 0/100            |     |           |            |
| 기본 반입<br>선반입일4<br>구매시 반<br>반입예정9 | 가능시간 : 2023-07-2<br>수 : 3일권<br>입가능일 : 2023-07-1:<br>일 : 2023-07-2 | 1 00:00<br>3 00:00 이후<br>0 |                                     |      |                  |     |           |            |
| 거래명세시                            | 네조회일시 : 2023-07-2                                                 | 0 09:59                    |                                     |      |                  |     |           |            |
|                                  | 회사명                                                               | 부산신항국                      | 제터미널 주식회사                           |      |                  |     |           |            |
|                                  | 대표자명                                                              | 이 석, 임 형                   | I <del>7</del> (( <u>1</u> 2))      |      |                  |     |           |            |
| 사업자등록번호 617 -                    |                                                                   | 617 - 81 -                 | 617 - 81 - 80136                    |      |                  |     |           |            |
|                                  | 주소<br>연락처<br>(평일 09:00 ~ 18:00)                                   | 부산광역시<br>E-mail >>>        | 강서구 성북동 1488<br>pnit-cash@globalpsa | .com | (모든 문의사항 EMAIL 접 | 수중) |           |            |
| No                               | 컨테이너번호                                                            |                            | 항목                                  |      | 공급가액             | 부가세 | 합         | 계          |
| 1                                | TEST123456                                                        | Early                      | Gate In (3 Days)                    |      | 100              | 10  | 11        | 0          |
|                                  |                                                                   |                            |                                     |      |                  |     | -         |            |

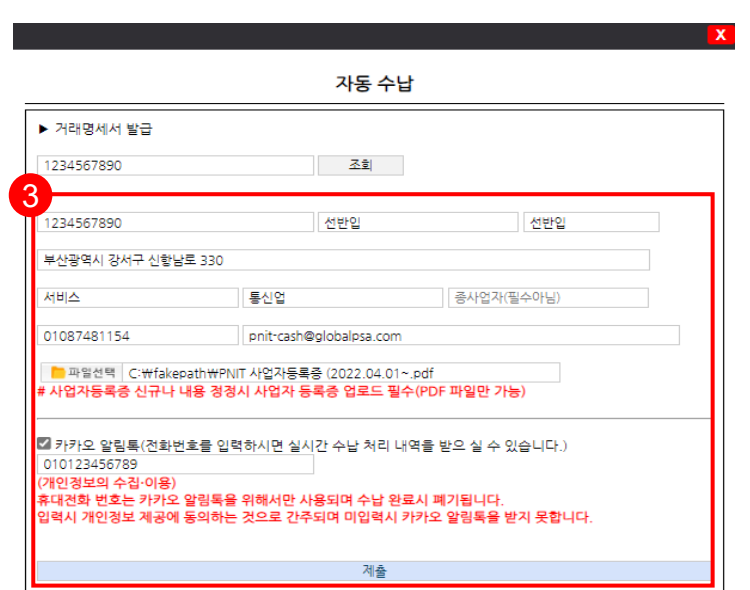

|                                               | 자동 수납                                              |
|-----------------------------------------------|----------------------------------------------------|
| 거래명세서 발급                                      |                                                    |
| 계산서 발급 받을 사업자 번호                              | 圣堂                                                 |
| *해당 기능은 입금 전에만 사용이 가능하므로,                     | 입금후라면 이체증을 송부해 주십시오.                               |
| *사업자정보 제출 후, <mark>화면에 보이는 입금자명</mark><br>니다. | ( <mark>받는이표기) 숫자 네자리를</mark> 정확히 기입하여 입금 해 주시기 바랍 |

- 전자세금계산서 발급 받을 사업자 번호 입력 2)
- · 게 사 니 바그 바ㅇ 이메이 ㅈㅅ 비어지 도르즈 기즈 저너 이러
- 3) 입력

#### 점 방지) \*

1) 비용 납부(입금계좌확인) 클릭

# Step 3. 비용 납부

# **User Guide for Early Gate In Service**

### Step 3. 비용 납부

- 계좌정보 및 입금액 확인
   입금 시 '받는 분 표시'에 숫자 4자리 기입 후 송금
- \* 입금 시 '받는 분 표시'에 숫자 4자리 이외 기입 시 재입금 후 환불
- \* 입금 코드↔입금액 일치 시 반입 가능
- \* 입금 코드 만료 시간은 1시간 (이후 다시 조회 후 생성)

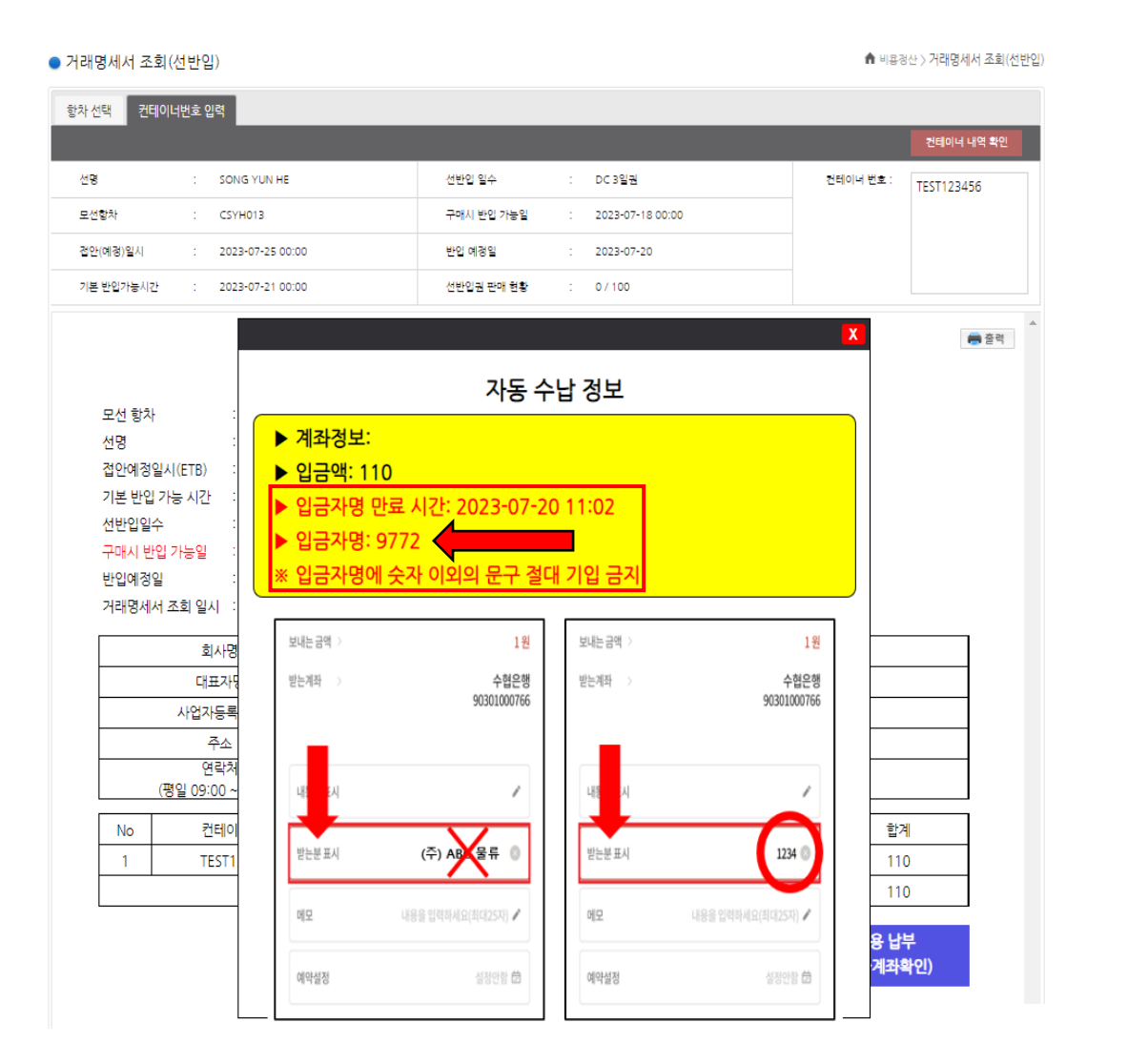

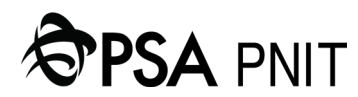